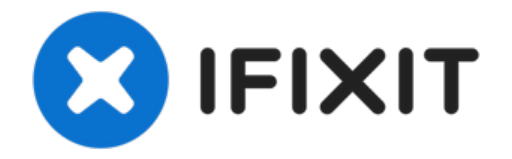

# Accès au circuit imprimé Samsung ML2510

Ce guide vous demandera de démonter les...

Rédigé par: bbaustin

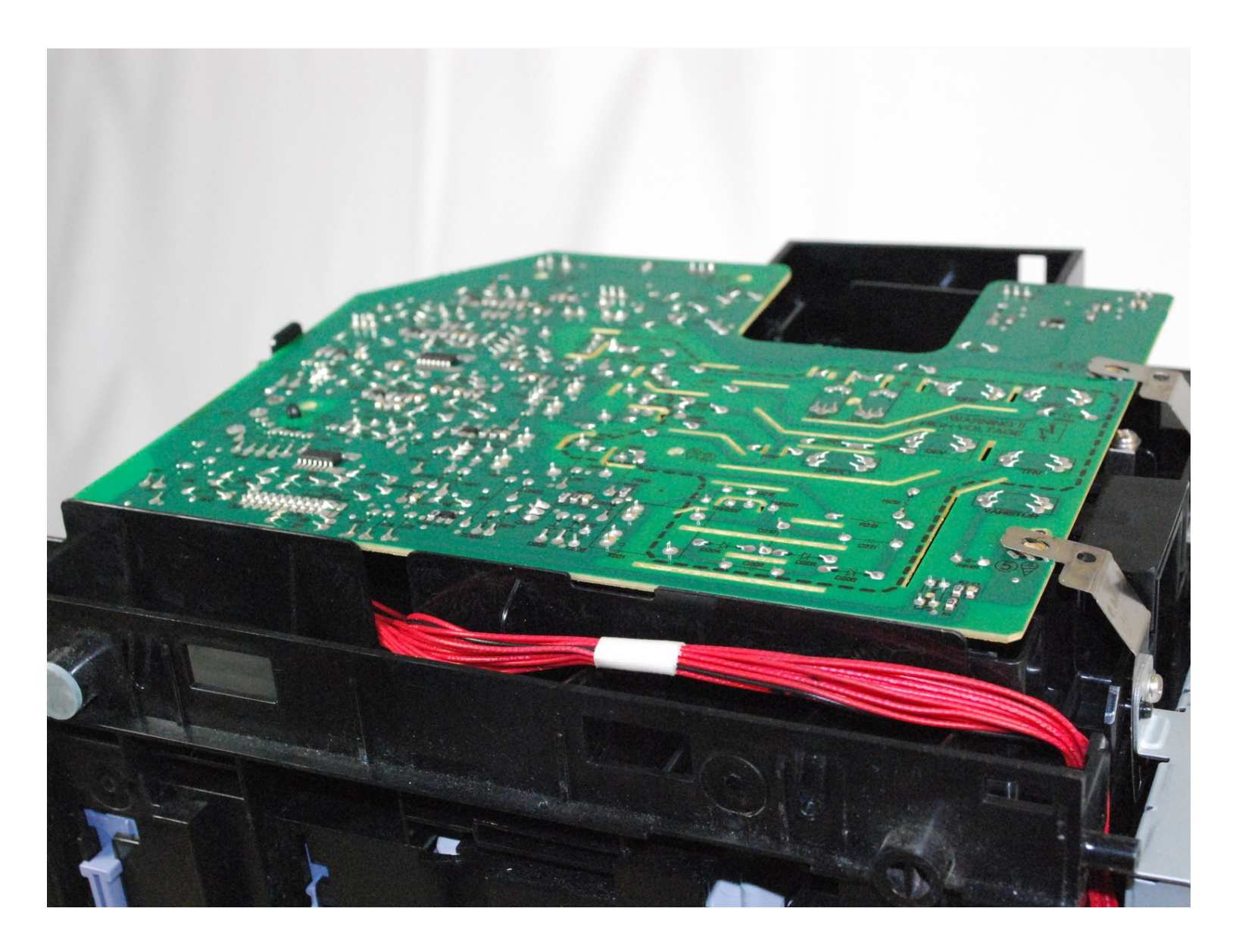

# INTRODUCTION

Ce guide vous demandera de démonter les panneaux arrière et latéraux de l'imprimante afin d'accéder au circuit imprimé.

**OUTILS:** 

Phillips #2 Screwdriver (1) Outil pour ouvrir iFixit (1)

#### Étape 1 — Retrait du panneau arrière du Samsung ML2510

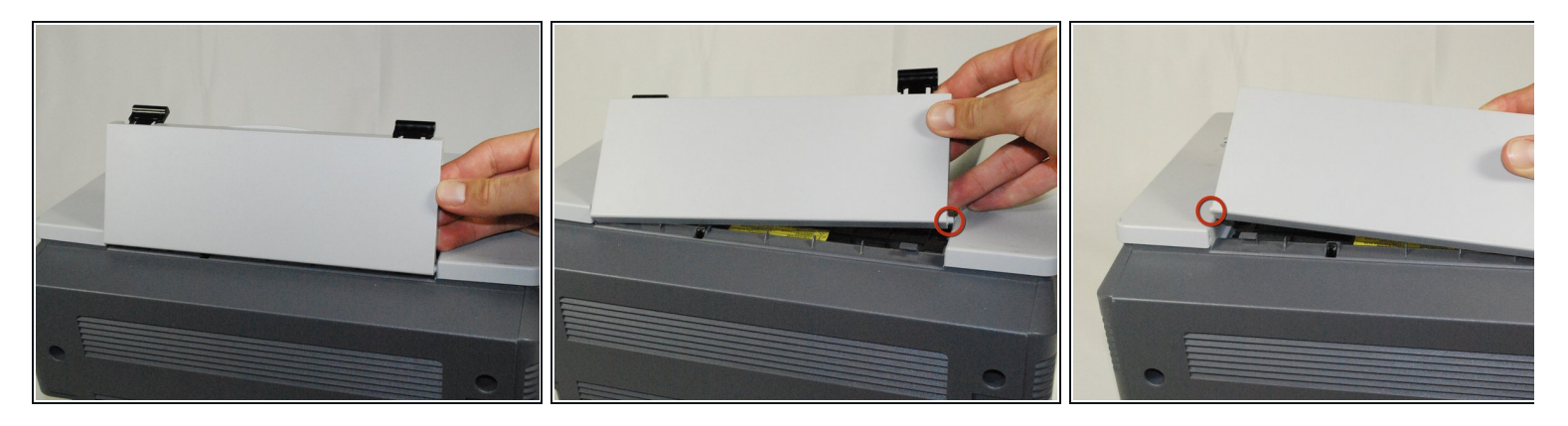

• Retirez le panneau supérieur à charnière en retirant les goupilles au bas de ce panneau.

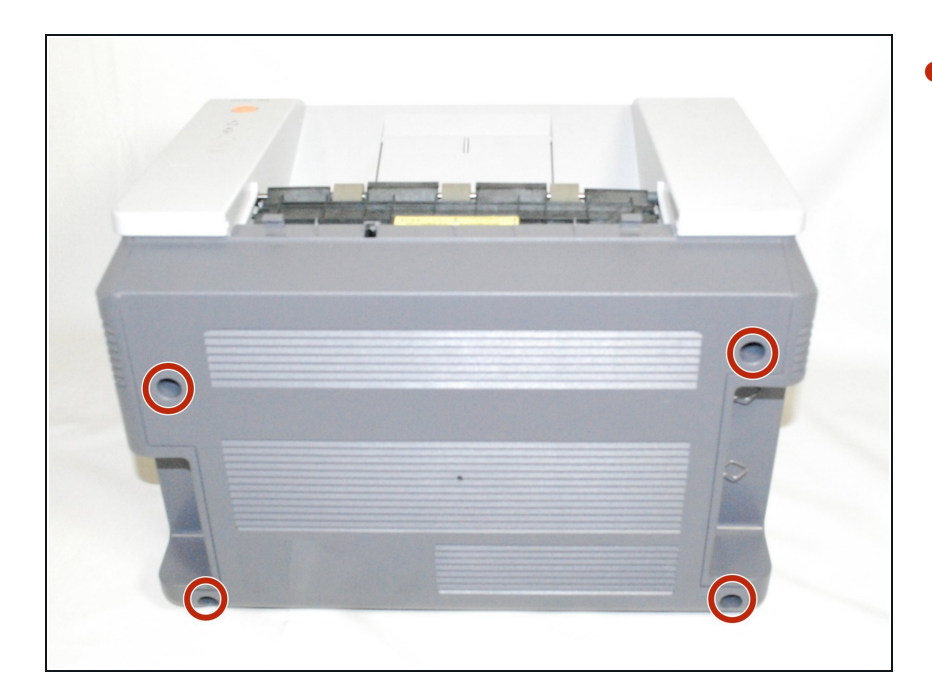

 À l'aide d'un tournevis cruciforme n°
 2, retirez les quatre vis à l'arrière de l'imprimante.

# Étape 3

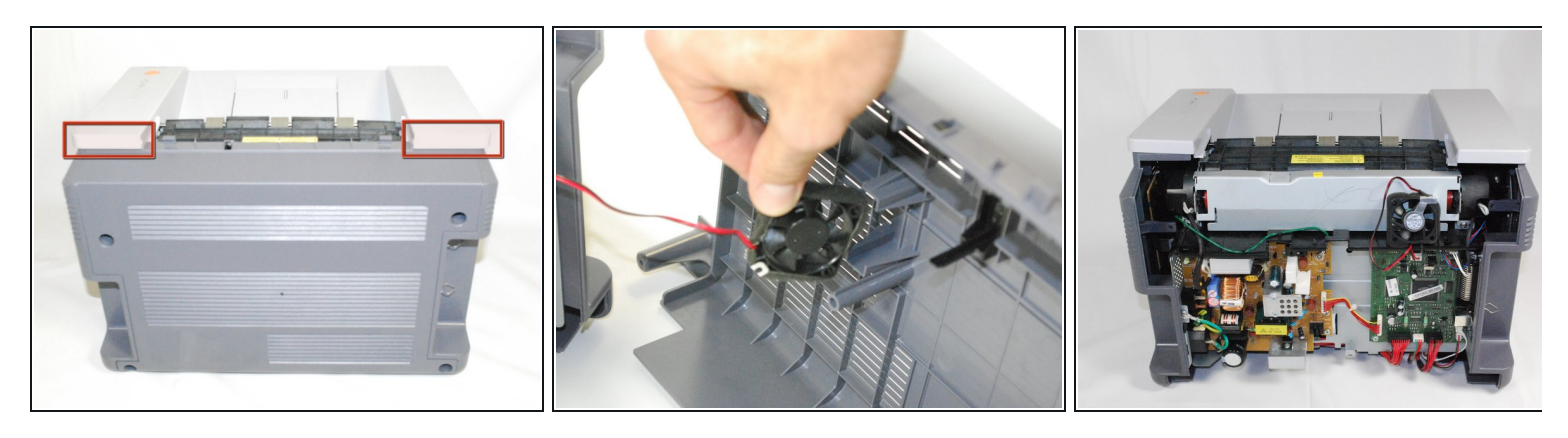

• Soulevez doucement le panneau supérieur tout en tirant simultanément sur le panneau arrière.

Avant de retirer complètement le panneau arrière, assurez-vous de retirer le ventilateur de refroidissement arrière de son logement.

#### Étape 4 — Accès au circuit imprimé Samsung ML2510

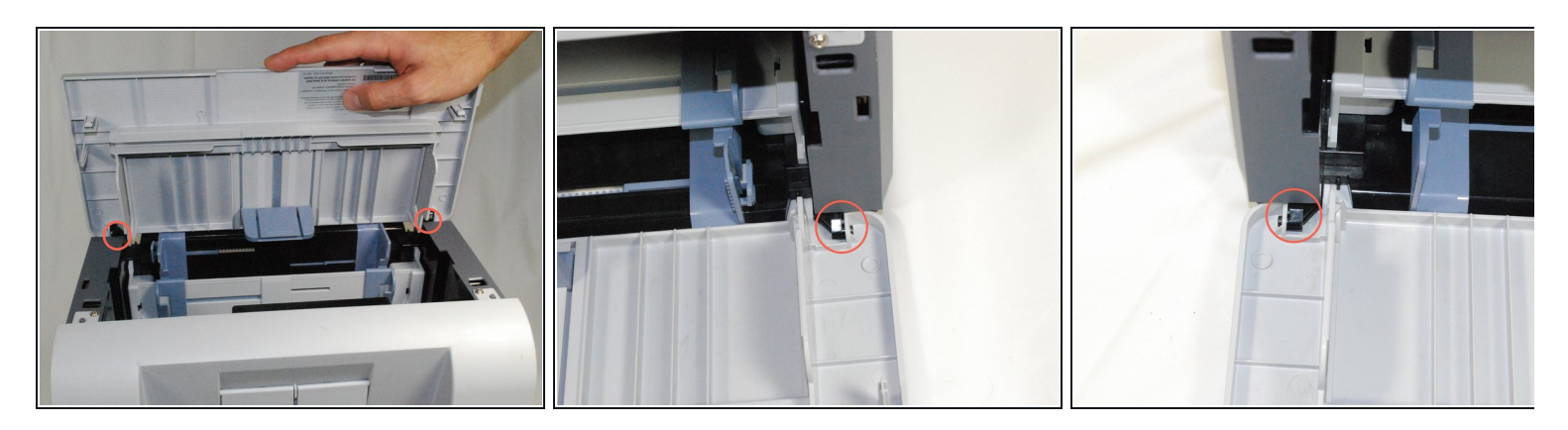

 Retirez le panneau avant en dégageant délicatement les trous du panneau des chevilles fixées au corps principal de l'imprimante, une par une. Assurez-vous de retirer tout le panneau avant, pas seulement le rabat du bac à papier.

## Étape 5

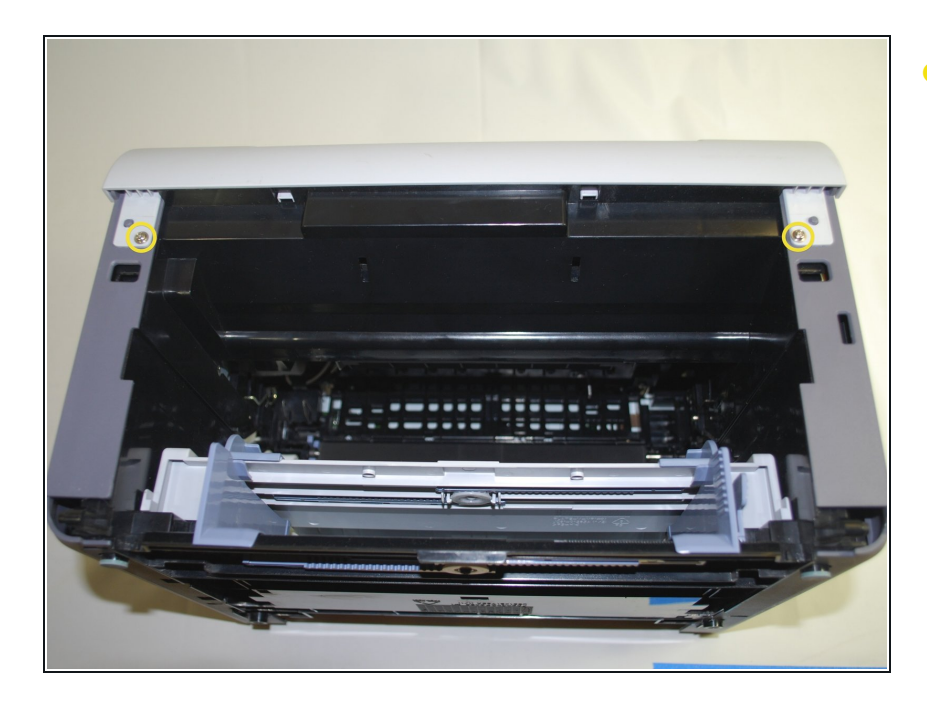

 À l'aide d'un tournevis cruciforme n°
 2, retirez les deux vis 1" sur la face avant de l'imprimante.

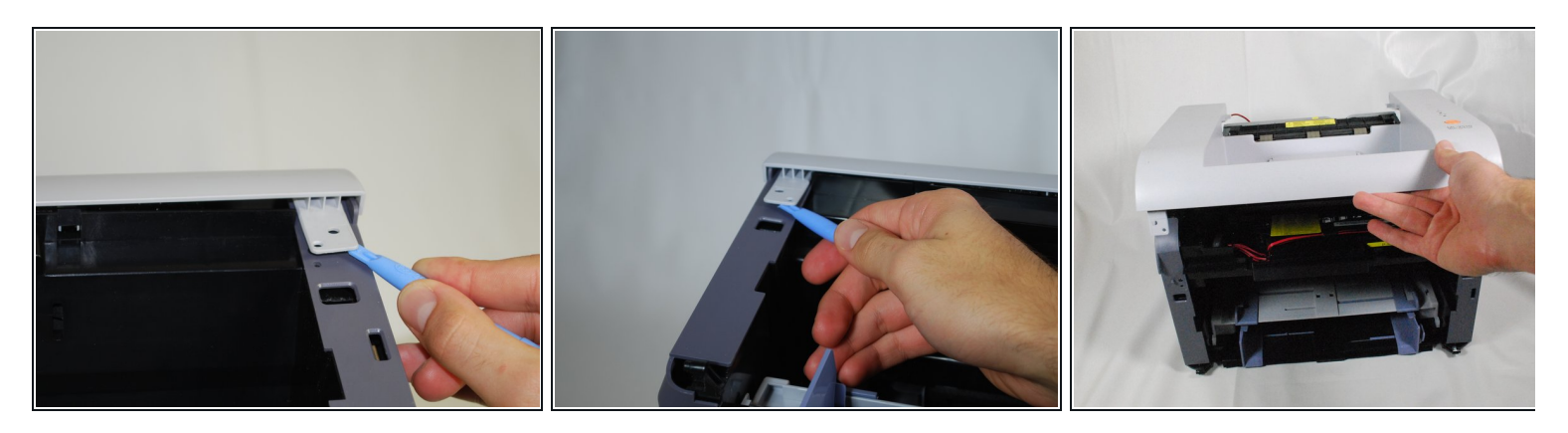

- À l'aide d'un outil d'ouverture en plastique, soulevez doucement un côté du panneau supérieur de sa cheville.
- Répétez le processus pour l'autre côté.
- Soulevez le panneau supérieur par l'avant pour le retirer entièrement.

# Étape 7

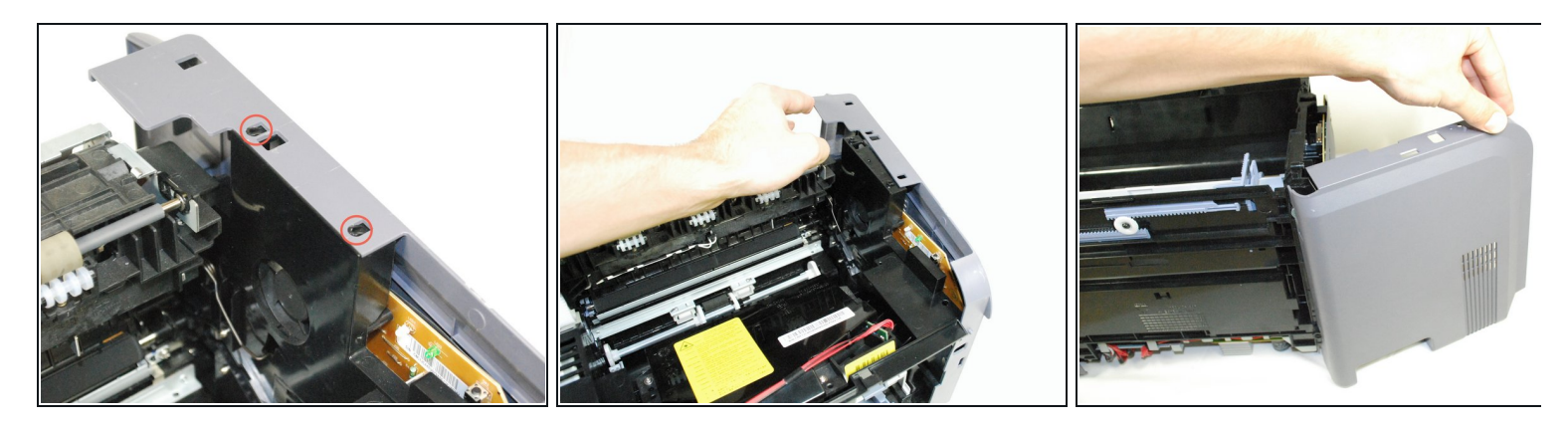

- Soulevez le panneau droit des butées surélevées.
- Tournez doucement le panneau comme indiqué sur l'image pour retirer entièrement le panneau.

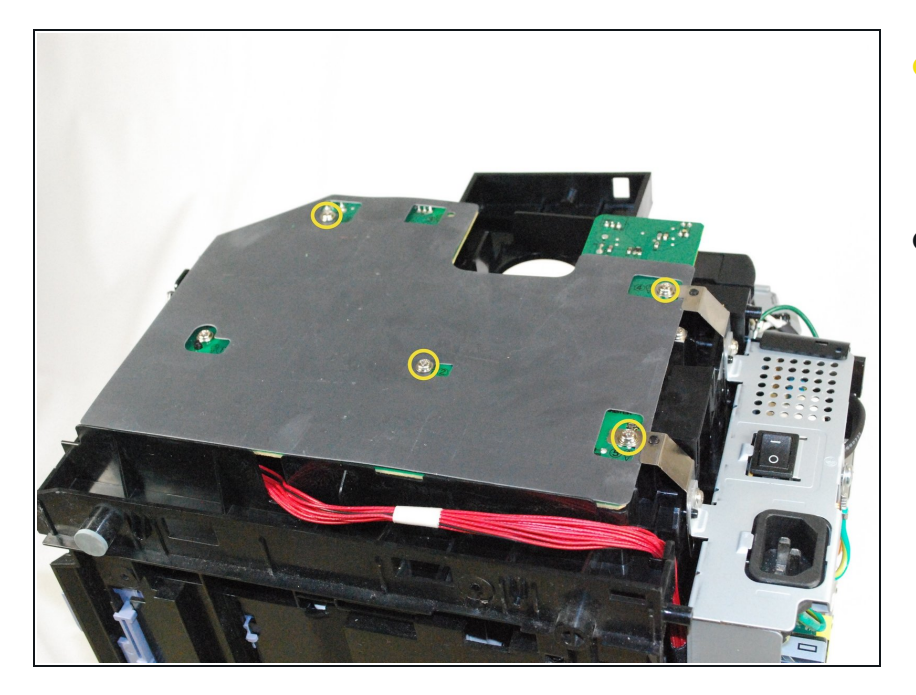

- À l'aide d'un tournevis cruciforme n°
  2, retirez les quatre vis de 1" fixant la plaque grise à l'imprimante.
- Retirez le couvercle en plastique en le glissant délicatement sous les charnières argentées à droite.

# Étape 9

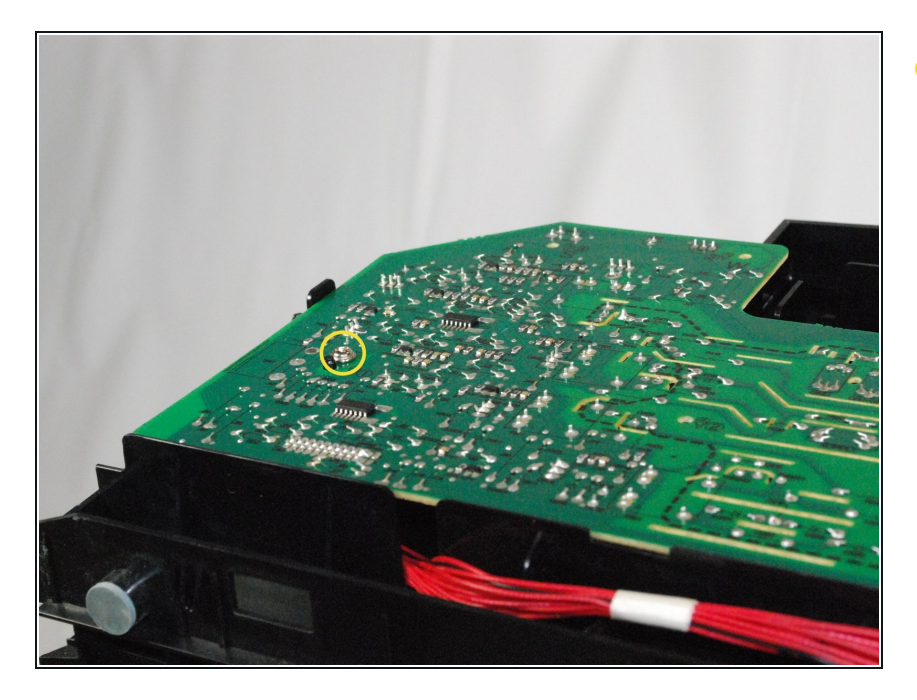

 À l'aide d'un tournevis cruciforme n° 2, retirez la vis de 1 pouce qui fixe le circuit imprimé à l'imprimante.

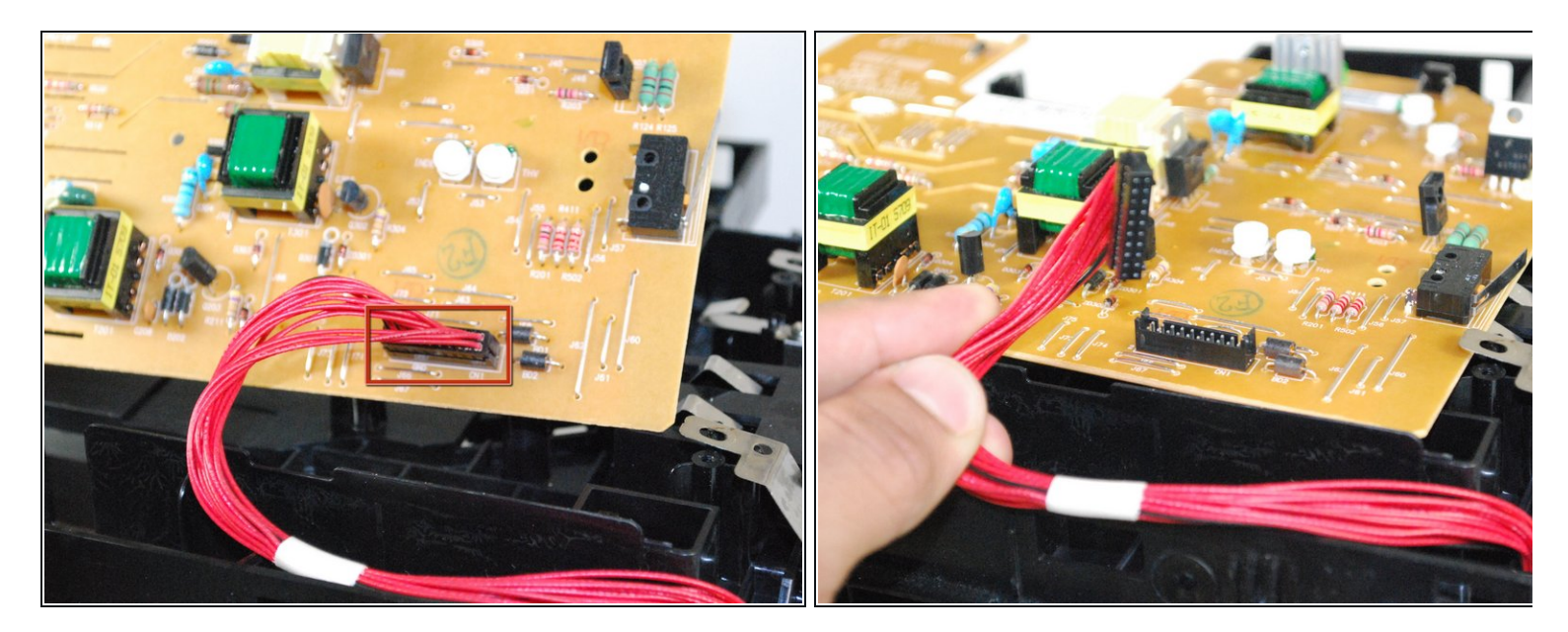

- Retournez le circuit imprimé pour accéder au câblage principal.
- Débranchez doucement le câblage de la carte de circuit imprimé.

Pour remonter votre appareil, suivez ces instructions dans l'ordre inverse.